## Små manualer

## Blokering af mail afsender i Thunderbird.

Gå ind i Indbakken

| Emne                                                                                                    | 00          | Fra                                                                          | ú           | Dato                                                                         |  |
|----------------------------------------------------------------------------------------------------|-------------|------------------------------------------------------------------------------|-------------|------------------------------------------------------------------------------|--|
| Re: Angående domainet lp1963.dk                                                                                                    |             | Preben Helleberg Jensen                                                      |             | 16-10-2013 19:01                                                             |  |
| Salgsvognen lukker og slukker i InterCity-togene                                                                                                    |             | DSB Plus                                                                     |             | 04-10-2013 13:41                                                             |  |
| Revolutionerende zoom                                                                                                    |             | Nokia                                                                        |             | 30-09-2013 20:40                                                             |  |
| Re: Printer reparation XEROX ColorQube 8570                                                                                                    |             | Dorthe Østergaard-Poulsen                                                    |             | 30-09-2013 17:24                                                             |  |
| Printer reparation XEROX ColorQube 8570                                                                                                    |             | Dorthe Østergaard-Poulsen                                                    |             | 30-09-2013 16:34                                                             |  |
|                                                                                                    |             | bonne østergalare i ouisen                                                   |             | 50 05 2015 10.54                                                             |  |
| Salgsvognen lukker og slukker i InterCity-togene<br>Revolutionerende zoom<br>Re: Printer reparation XEROX ColorQube 8570<br>Printer reparation XEROX ColorQube 8570 | 。<br>。<br>。 | D'SE Plus<br>Nokia<br>Dorthe Østergaard-Poulsen<br>Dorthe Østergaard-Poulsen | 0<br>0<br>0 | 04-10-2013 13:41<br>30-09-2013 20:40<br>30-09-2013 17:24<br>30-09-2013 16:34 |  |

Bemærk det lille mærke 🚺 "bomben" her stående før Dato.

For at markere, en afsender som SPAM, en mail afsender som man ikke ønsker at modtage mails fra,

"bomben" og lige bag navnet. klik med musen på 🛛 🕒

| ٤ | ★ @ | Emne                                             | 00 | Fra                       | ú | Dato 🔻           |
|---|-----|--------------------------------------------------|----|---------------------------|---|------------------|
|   |     | Salgsvognen lukker og slukker i InterCity-togene |    | DSB Plus                  |   | 04-10-2013 13:41 |
|   |     | Revolutionerende zoom                            |    | Nokia                     |   | 30-09-2013 20:40 |
|   |     | Re: Printer reparation XEROX ColorQube 8570      | ۰  | Dorthe Østergaard-Poulsen |   | 30-09-2013 17:24 |
|   |     | Printer reparation XEROX ColorQube 8570          | ۰  | Dorthe Østergaard-Poulsen | ۰ | 30-09-2013 16:34 |

Mailen er nu forsvundet fra oversigten og den mail adresse som mailen er afsendt med, er nu blevet registret som SPAM afsender.

Nye indkommende mails fra, her "Preben Helleberg Jensen", vil nu altid havne i SPAM mappen.

| D         | = | nov masinger receasionen ogensiz opskinter agenz                                               | zgongeomagen.ok         | - 10 10 2013 21.3 <del>4</del> |
|-----------|---|------------------------------------------------------------------------------------------------|-------------------------|--------------------------------|
| E Kladder |   | B&N Nook HD 7" 8GB Tablet (Refurb) \$70, Canon EOS Rebel T5i DSLR w/ Lens \$660, Pioneer 4" Bo | Retrevo.com             | 🔒 16-10-2013 19:52             |
| Sendt     |   | Re: Angående domainet lp1963.dk                                                                | Preben Helleberg Jensen | 실 16-10-2013 19:01             |
|           |   | Laserdiskens Blu-ray News, USA-import: Uge 42 - 2013                                           | Laserdisken             | 실 16-10-2013 17:44             |
| U Spam    |   | 3000 kr Bonus til alle nye medlemmer                                                           | Stephanie Wood          | 🔒 16-10-2013 17:23             |
| Papirkurv |   | 2000 kr helanning til alle nve snillere                                                        | lanice Griffin          | 실 16-10-2013 16-48             |

## Små manualer

Bemærk den gul "bombe" som beskriver, at mailen bliver betragtes som SPAM

Hvis man opdager at, her "Preben Helleberg Jensen", ikke alligevel er SPAM afsender, trykker man med musen igen på den gule "bombe", så bliver her "Preben Helleberg Jensen" igen, betragtet som en person man gerne vil have mails fra.

| Indbakke 1 | Re: Angående domainet lp1963.dk                  | Preben Helleberg Jensen                       | • 16-10-2013 19:01                   |
|------------|--------------------------------------------------|-----------------------------------------------|--------------------------------------|
| E Kladder  | Salgsvognen lukker og slukker i InterCity-togene | DSB Plus                                      | • 04-10-2013 13:41                   |
| Sendt      | Revolutionerende zoom                            | <ul> <li>Nokia</li> </ul>                     | · 30-09-2013 20:40                   |
|            | Re: Printer reparation XEROX ColorQube 8570      | <ul> <li>Dorthe Østergaard-Poulsen</li> </ul> | <ul> <li>30-09-2013 17:24</li> </ul> |
| Spam       | Printer reparation XEROX ColorQube 8570          | <ul> <li>Dorthe Østergaard-Poulsen</li> </ul> | · 30-09-2013 16:34                   |

Bemærk: mails som man anerkender som en person, man gerne vil have mails fra, vil blive markeret som ulæst mails, når man "returner" en mail fra SPAM mappen.